# مادختساب بيولل ةيزكرملا ةقداصملا نيوكت Satalyst 9800 ىلع طابترإ

## تايوتحملا

<u>ةمدقملا</u> <u>ةيساساًلا تابلطتملا</u> تابلطتملا <u>ةمدختسملا تانوكملا</u> <u>9800 ةزافح ةدام رخآ ىلإ طبري 9800 ةزافح ةدام تلكش</u> <u>ةكبشلل يطيطختلا مسرلا</u> <u>9800s نم لك ىلع AAA نىوكت</u> WLC تاكبش ىلع WLAN تاكبش نىوكت <u>قېلحملا ةكېشلا يف مكحتارا رصنع ىلع ةسايسلا ةمالعو ةسايسلا فيرعت فارم ءاشنا</u> <u>ىجراخلا (WLC) قىڭلساللا</u> WLC طبرلا رصنع يلع جەنلا فيرعت فلم ءاشنا <u>9800s زارطلا نم لك يلع (ACL) لوصولا يف مكحتلا ةمئاق نيوكت ميجوت ةداعا</u> ISE نىوكت AireOS WLC ب طبترم Catalyst 9800 نىوكت <u>Catalyst 9800 يجراخلا نىوكتلا</u> ةاس رملل AireOS WLC ىلع AAA تانىوكت AireOS WLC دلع AireOS WLC AireOS WLC يلع (ACL) لوصولا يف مكحتالا ةمئاق ميجوت ةداعا ISE نىوكت <u>ةاس رملا وه Catalyst 9800 نوكيو يٻنجالا وه AireOS WLC نوكي امدنع نيوكتلا يف تافالتخا</u> قحصلا نم ققحتلا اهجالصاو ءاطخألا فاشكتسا Catalyst 9800 اهحالصاو ءاطخألا فاشكتسأ تامولءم لىمعلال لىصافت <u>ةنمضم ةمزح طاقتلا</u> RadioActive تاراسم اهحالصاو AireOS ءاطخأ فاشكتسأ تامولءم <u>ليمعلا ليصافت</u> <u>رماوألا رطس ةہجاو نم ءاطخألا حیحصت</u> <u>عجارملا</u>

## ەمدقملا

ةداملا ىلع (CWA) ةيزكرم بيو ةقداصم ءاطخأ فاشكتساو لكشي نأ فيك ةقيثو اذه فصي امإ عم ةياغ يطغي ،ةيكرح ةاسرمك (WLC) مكحت زاهج lan يكلسال رخآ ىلإ ريشي 9800 ةزافح AireOS رخآ وأ 9800 WLC.

# ةيساسألا تابلطتملا

#### تابلطتملا

نم .Cisco ISE و ،WLC، AireOS WLC لوح يساسأ مەف كيدل نوكي نأ نسرتسملا نم قفن ةئيەتب لعفلاب تمق دقل ،CWA طابترا نيوكت ليغشت عدب لبق ەنأ ضرتفملا لاثم قاطن جراخ اذه .(WLC) ةيكلساللا ةيلرملا ةكبشلا يف مكرتلا يماظن نيب لقنتلا <u>قيلباق قافنا ءانب</u> نونعملا دنتسملا عجار ،اذه عم ةدعاسم ىلإ ةجارب تنك اذإ .اذه نيوكتلا <u>قيلباق قافنا عانب</u>

### ةمدختسملا تانوكملا

ةصاخ ةيلمعم ةئيب يف ةدوجوملا ةزهجألاا نم دنتسملا اذه يف ةدراولا تامولعملا ءاشنإ مت. تناك اذإ .(يضارتفا) حوسمم نيوكتب دنتسملا اذه يف ةمدختسُملا ةزهجألاا عيمج تأدب رمأ يأل لمتحملا ريثأتلل كمهف نم دكأتف ،ليغشتلا ديق كتكبش.

9800,17,2,1

ةروص 8.5.164 IRCM ةروص

ISE 2.4

### 9800 ةزافح ةدام رخآ ىلإ طبري 9800 ةزافح ةدام تلكش

#### ةكبشلل يطيطختلا مسرلا

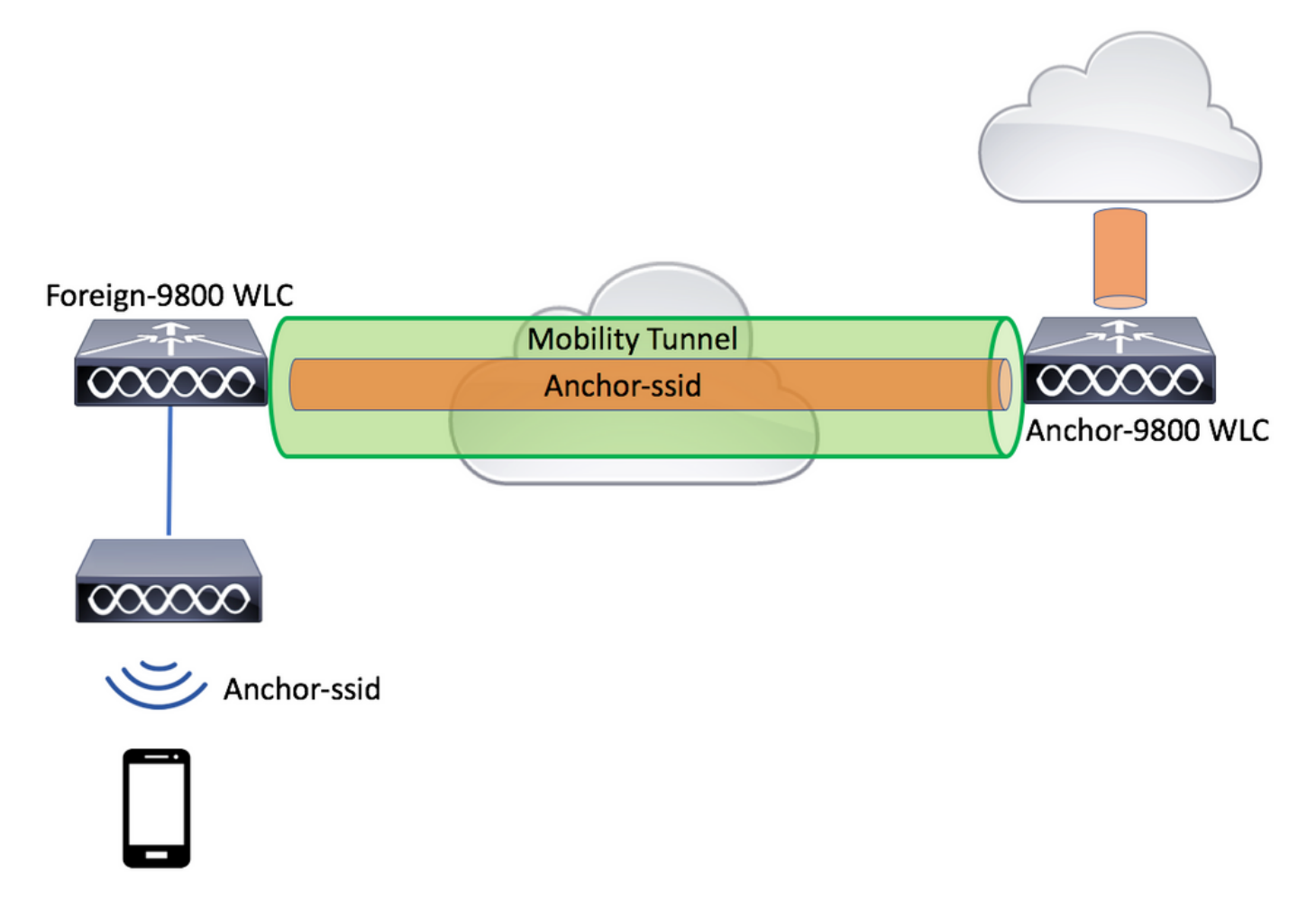

9800s نم لك ىلع AAA نيوكت

دىك تو دەلغات تەرەپ تەرەپ تەرەپ تەرەپ تەرەپ تەرەپ تەرەپ تەرەپ تەرەپ تەرەپ تەرەپ تەرەپ تەرەپ تەرەپ تەرەپ تەرەپ ت تەرەپ تەرەپ تەرەپ تەرەپ تەرەپ تەرەپ تەرەپ تەرەپ تەرەپ تەرەپ تەرەپ تەرەپ تەرەپ تەرەپ تەرەپ تەرەپ تەرەپ تەرەپ تەر

| Cisco Cisco Cata                    | lyst 9800-L Wireless Controller                    |                       |                               | Welcome admin<br>Last login Fri. May 15 2020 16:56:51 |
|-------------------------------------|----------------------------------------------------|-----------------------|-------------------------------|-------------------------------------------------------|
| Q Search Menu Items                 | Configuration * > Security * > AAA<br>+ AAA Wizard | ]                     |                               |                                                       |
| <ul> <li>Monitoring &gt;</li> </ul> | Servers / Groups AAA Method Lis                    | t AAA Advanced        |                               |                                                       |
| Configuration                       | + Add × Delete                                     |                       |                               |                                                       |
| Administration                      | RADIUS                                             | Servers Server Groups |                               |                                                       |
| © Licensing                         | TACACS+                                            | Name                  | <ul> <li>✓ Address</li> </ul> | × Auth Port                                           |
| X Troubleshooting                   | Create AAA Radius Server                           |                       |                               | ×                                                     |
|                                     | Name*                                              | CLUS-Server           |                               |                                                       |
|                                     | Server Address*                                    | X.X.X.X               |                               |                                                       |
|                                     | PAC Key                                            |                       |                               |                                                       |
|                                     | Кеу Туре                                           | Clear Text 🔻          |                               |                                                       |
|                                     | Key*                                               |                       |                               |                                                       |
|                                     | Confirm Key*                                       |                       |                               |                                                       |
|                                     | Auth Port                                          | 1812                  |                               |                                                       |
|                                     | Acct Port                                          | 1813                  |                               |                                                       |
|                                     | Server Timeout (seconds)                           | 1-1000                |                               |                                                       |
|                                     | Retry Count                                        | 0-100                 |                               |                                                       |
|                                     | Support for CoA                                    |                       |                               |                                                       |
|                                     | Cancel                                             |                       |                               | Apply to Device                                       |

انه كلذ ءارجا متيو .ةعومجملا هذه يف هنيوكتب تمق يذلا مداخلا عضوو مداوخ ةعومجم ءاشنا ىل نآلا جاتحتس Configuration>Security>AAA>(مداوخلا تاعومجم<تاعومجملا/مداوخلا

| Cisco Cisco C       | atalyst 9800-L Wireless Co | ontroller                                                       |                 |
|---------------------|----------------------------|-----------------------------------------------------------------|-----------------|
| Q Search Menu Items | Configuration > Security   | /* > AAA                                                        |                 |
| 📰 Dashboard         | + AAA Wizard               |                                                                 |                 |
| Monitoring          | > Servers / Groups AAA     | Method List AAA Advanced                                        |                 |
|                     | > + Add × Delete           |                                                                 |                 |
| O Administration    | > RADIUS                   | Servers Server Groups                                           |                 |
| C Licensing         | TACACS+                    |                                                                 |                 |
| 💥 Troubleshooting   |                            | Name                                                            | × Ser           |
|                     | Create AAA Radius Serve    | er Group                                                        | ×               |
|                     | Name*                      | CLUS-Server-Group                                               |                 |
|                     | Group Type                 | RADIUS                                                          |                 |
|                     | MAC-Delimiter              | none 🔻                                                          |                 |
|                     | MAC-Filtering              | none 🔻                                                          |                 |
|                     | Dead-Time (mins)           | 1-1440                                                          |                 |
|                     | Available Servers          | Assigned Servers                                                |                 |
|                     |                            | <ul> <li>CLUS-Server</li> <li>CLUS-Server</li> <li>«</li> </ul> | ``           `` |
|                     | Cancel                     |                                                                 | Apply to Device |

عونو ةكبش عونلا نوكي ثيح (CWA ل ةبولطم ريغ ةقداصملا قرط ةمئاق) **ليوختلا** قرط ةمئاق ءاشناب مق ،نآلا .هذه قرطلا ةمئاق ىلا قباسلا ءارجالا نم مداوخلا ةعومجم ةغامجم ةعومجملا

<mark>ةفاضإلا+<ضيوفتلاحAAA قرط ةمئاق/مداوخلا<AAA<نامألاا<configuration انه نيوكتلا اذه ءارجإ متي</mark>

| Cisco Cataly         | vst 9800-L Wirele                 | ess Controller  |                       |        |                 |         |
|----------------------|-----------------------------------|-----------------|-----------------------|--------|-----------------|---------|
| Q Search Menu Items  | Configuration > S                 | ecurity * > AAA | ]                     |        |                 |         |
| 📰 Dashboard          | + AAA Wizard                      |                 |                       |        |                 |         |
| Monitoring >         | Servers / Groups                  | AAA Method List | AAA Advanced          |        |                 |         |
| Configuration        | Authentication                    |                 |                       |        |                 |         |
| کې Administration کې | Authorization                     | (               | + Add × D             |        |                 |         |
| © Licensing          | Accounting<br>Quick Setup: AAA A  | Authorization   | Name                  | √ Туре | Group Typ       | pe<br>× |
| X Troubleshooting    | Method List Name*                 | CLUS-           | AuthZ-Meth-List       |        |                 |         |
|                      | Type*                             | network         | •                     |        |                 |         |
|                      | Group Type                        | group           | •                     |        |                 |         |
|                      | Fallback to local                 |                 |                       |        |                 |         |
|                      | Authenticated                     |                 |                       |        |                 |         |
|                      | Available Server Groups           |                 | Assigned Server Group | ps     |                 |         |
|                      | radius<br>Idap<br>tacacs+<br>ISE1 | *<br>*<br>*     | CLUS-Server-G         | iroup  | ×<br>×<br>×     |         |
|                      | Cancel                            |                 |                       |        | Apply to Device |         |

نكمي .ليوختال قرط ةمئاق لثم مداوخاا ةعومجم سفن مادختساب ةبساحمال بيلاسأ ةمئاق ءاشناب مق (يرايتخإ) انه ةبساحمال ةمئاق ءاشنا Configuration>Security>AAA-العماق مئاق المئاق عاشن

| Cisco Cata               | lyst 9800-L Wirele                | ess Controller   |                     |          |          |        |
|--------------------------|-----------------------------------|------------------|---------------------|----------|----------|--------|
| Q Search Menu Items      | Configuration * > S               | Security * > AAA |                     |          |          |        |
| 🔜 Dashboard              | + AAA Wizard                      |                  |                     |          |          |        |
| Monitoring >             | Servers / Groups                  | AAA Method List  | AAA Advanced        |          |          |        |
| Configuration            | Authentication                    |                  |                     |          |          |        |
| Administration         > | Authorization                     |                  | Name                | Type     |          | Group1 |
| © Licensing              | Quick Setup: AAA                  | Accounting       | Hame                | · Type   |          | ×      |
| X Troubleshooting        | Method List Name*                 | CLUS-            | Acct-Meth-List      |          |          |        |
|                          | Туре*                             | identity         | •                   |          |          |        |
|                          | Available Server Group            | S                | Assigned Server Gro | oups     |          |        |
|                          | radius<br>Idap<br>tacacs+<br>ISE1 |                  | CLUS-Serve          | er-Group | ×<br>×   |        |
|                          | Cancel                            |                  |                     |          | Apply to | Device |

#### WLC تاكبش ىلع WLAN تاكبش نيوكت

تاكبش قباطتت نأ بجي .WLC تاكبش نم لك ىلع اەنيوكتو WLAN تاكبش ءاشنإب مق قرط ةمئاق قيبطت بجيو MAC ةيفصت نامألا عون نوكي نأ بجي .امەيلك عم WLAN **تافلمو تامالعلا<نيوكتل**ا تحت نيوكتلا اذه ءارجإ متي .ةقباسلا ةوطخلا نم ليوختلا تاكبش<فيرعتلا

| Cisco Cata          | alyst 9800-L Wireless    | Controller             |                |         |                 |
|---------------------|--------------------------|------------------------|----------------|---------|-----------------|
| Q Search Menu Items | Configuration > Tag      | s & Profiles * > WLANs |                |         |                 |
| Dashboard           | + Add × Dele             |                        |                |         |                 |
| Monitoring >        | Number of WLANs selected | : 0                    |                |         |                 |
| Configuration       | Add WLAN                 | e                      | ↓ ID           |         | ×               |
|                     | General Security         | Advanced               |                |         |                 |
| © Licensing         | Profile Name*            | CLUS-WLAN-Name         | Radio Policy   | All     | ]               |
| 💥 Troubleshooting   | SSID*                    | CLUS-SSID              | Broadcast SSID | ENABLED |                 |
|                     | WLAN ID*                 | 2                      |                |         |                 |
|                     | Status                   | ENABLED                |                |         |                 |
|                     |                          |                        |                |         |                 |
|                     |                          |                        |                |         |                 |
|                     |                          |                        |                |         |                 |
|                     |                          |                        |                |         |                 |
|                     | Cancel                   |                        |                |         | Apply to Device |

| Cisco Cata          | alyst 9800-L Wireless Controller                                 |  |
|---------------------|------------------------------------------------------------------|--|
| Q Search Menu Items | Configuration * > Tags & Profiles * > WLANs                      |  |
| Dashboard           | + Add × Delete Enable WLAN Disable WLAN                          |  |
| Monitoring >        | Number of WLANs selected : 0                                     |  |
|                     | Add WLAN                                                         |  |
|                     | General Security Advanced                                        |  |
| C Licensing         | Layer2 Layer3 AAA                                                |  |
| X Troubleshooting   | Layer 2 Security Mode   None   Lobby Admin Access  Adaptive Each |  |
|                     | MAC Filtering Over the DS                                        |  |
|                     | OWE Transition Mode Reassociation Timeout 20                     |  |
|                     | Authorization List*                                              |  |
|                     |                                                                  |  |
|                     |                                                                  |  |
|                     | Cancel                                                           |  |

### يف مكحتلا رصنع ىلع ةسايسلا ةمالعو ةسايسلا فيرعت فلم ءاشنإ يجراخلا (WLC) ةيكلساللا ةيلحملا ةكبشلا

ةيبنجألا WLC بيو مدختسم ةمجاو ىلإ لقتنا.

تافلمو تامالعلا<نيوكتلا ىلإ لقتنا ،ةسايسلا فيرعت فلم ءاشنإل ةفاضإ+<ةسايسلا<فيرعتلا

يزكرملا ليوحتلا مدختست نأ بجي تيبثتلا دنع.

| Cisco Cataly        | yst 9800-L Wireless Cont     | troller                                   |                                             |                                 |
|---------------------|------------------------------|-------------------------------------------|---------------------------------------------|---------------------------------|
| Q Search Menu Items | Configuration * > Tags & Pro | ofiles > Policy                           |                                             |                                 |
| Dashboard           | Status × Policy Profile      | Name                                      |                                             | <ul> <li>Description</li> </ul> |
| Monitoring >        | Add Policy Profile           | Name                                      |                                             | X                               |
| Configuration       | General Access Policies      | QOS and AVC Mobility                      | Advanced                                    |                                 |
| O Administration    |                              |                                           |                                             |                                 |
| C Licensing         | A Configuri                  | ng in enabled state will result in loss o | of connectivity for clients associated with | this profile.                   |
| 💥 Troubleshooting   | Name*                        | CLUS-Policy-Profile                       | WLAN Switching Policy                       |                                 |
|                     | Description                  | Policy Profile for CLUS                   | Central Switching                           |                                 |
|                     | Status                       |                                           | Central Authentication                      |                                 |
|                     | Passive Client               | DISABLED                                  | Central DHCP                                |                                 |
|                     | Encrypted Traffic Analytics  | DISABLED                                  | Central Association                         |                                 |
|                     | CTS Policy                   |                                           | Flex NAT/PAT                                | DISABLED                        |
|                     | Inline Tagging               |                                           |                                             |                                 |
|                     | SGACL Enforcement            |                                           |                                             |                                 |
|                     | Default SGT                  | 2-65519                                   |                                             |                                 |
|                     | ວ Cancel                     |                                           |                                             | Apply to Device                 |

انه .CWA ل نييمازلإ RADIUS NAC و AAA زواجت نوكي ،"ةمدقتم تارايخ" بيوبتلا ةمالع يف دحاو لمع ترتخأ اذإ ةبساحملا بيلاسأ ةمئاق قيبطت اضيأ كنكمي.

| Q Search Menu Items | Configuration * > Tags & Pro         | ofiles* > Policy       |                             |                                 |
|---------------------|--------------------------------------|------------------------|-----------------------------|---------------------------------|
| 🔜 Dashboard         | + Add × Delete                       |                        |                             |                                 |
| Monitoring >        | Status ~ Policy Profile              | Name                   |                             | <ul> <li>Description</li> </ul> |
| 2                   | Add Policy Profile                   |                        |                             | ×                               |
| Configuration >     | General Access Policies              | QOS and AVC Mobi       | ility Advanced              |                                 |
| Administration      | WLAN Timeout                         |                        | Fabric Profile              | Search or Select                |
| C Licensing         | Session Timeout (sec)                | 1800                   | mDNS Service<br>Policy      | Search or Select 🔹              |
| X Troubleshooting   | Idle Timeout (sec)                   | 300                    | Hotspot Server              | Search or Select                |
|                     | Idle Threshold (bytes)               | 0                      | User Private Net            | work                            |
|                     | Client Exclusion Timeout (sec)       | 60                     | Status                      |                                 |
|                     | Guest LAN Session Timeout            |                        | Drop Unicast                |                                 |
|                     | DHCP                                 |                        | Umbrella                    |                                 |
|                     | IPv4 DHCP Required                   |                        | Umbrella<br>Parameter Map   | Not Configured                  |
|                     | DHCP Server IP Address Show more >>> |                        | Flex DHCP Option<br>for DNS |                                 |
|                     | AAA Policy                           |                        | DNS Traffic<br>Redirect     | IGNORE                          |
|                     | Allow AAA Override                   |                        | WLAN Flex Polic             | :y                              |
|                     | NAC State                            |                        | VLAN Central Swi            | tching                          |
|                     | NAC Type                             | RADIUS                 | Split MAC ACL               | Search or Select 🗸              |
|                     | Policy Name                          | default-aaa-policy 🗙 🔻 | Air Time Fairnes            | s Policies                      |
|                     | Accounting List                      | CLUS-Acct-Meth-        | 2.4 GHz Policy              | Search or Select 🗸              |

ةفاضإب مق لب "ءاسرا ريدصت" رايتخالاا ةناخ ديدحتب مقت **ال** "لقنت" بيوبتلا ةمالع يف ةمئاق ىلإ طابترالاب صاخلا (WLC) ةيكلساللاا ةيلحملا ةكبشلا يف مكحتلا رصنع لعفلاب كيدل نأ اذه ضرتفي ،ريكذتك ."زاهجلا ىلع قيبطت" ىلع طغضلا نم دكأت .ءاسرإلاا مكحتلا يتدحو نيب لقنت قفن دادعإ

| Cisco Cata           | alyst 9800-L Wireless Controller                                                                     |                                         |                 |                 |
|----------------------|----------------------------------------------------------------------------------------------------|-----------------------------------------|-----------------|-----------------|
| Q. Search Menu Itoma | Configuration * > Tags & Profiles * >                                                                | Policy                                  |                 |                 |
| Dashboard            | + Add                                                                                                |                                         |                 |                 |
| (2) Monitoring >     | Add Policy Profile                                                                                   |                                         |                 | ×               |
| Configuration        | General Access Policies QOS a                                                                        | nd AVC Mobility                         | Advanced        |                 |
| (c) Administration   | Mobility Anchors                                                                                     |                                         |                 |                 |
| Licensing            | Export Anchor                                                                                        | DEARLED                                 |                 |                 |
| X Troubleshooting    | Adding Mobility Anchors will cause the enabled<br>disable and may result in loss of connectivity for | WLANs to momentarily<br>r some clients. |                 |                 |
|                      | Drag and Drop/double click/click on the arro                                                         | w to add/remove Anchors                 |                 |                 |
|                      | Available (0)                                                                                        | Selected (1)                            |                 |                 |
|                      | Anchor IP                                                                                            | Anchor IP                               | Anchor Priority |                 |
|                      |                                                                                                    | 192.168.160.18                          | Primary (1)     | - +             |
|                      | No anchors available                                                                                 |                                         |                 |                 |
|                      |                                                                                                    |                                         |                 |                 |
|                      | To Cancel                                                                                            |                                         |                 | Apply to Device |

جەن ةمالع ءاشنإ ىلإ جاتحتس ،اذە جەنلا فيرعت فلم لوصولا طاقن مدختست يكل

#### تامالع<فيرعتالا تافالمو تامالعلا<نيوكتالا ىلالى القاتانا جەنالا قمالع ءاشنال (زييمتال Policy>+Add

| Cisco Cata           | alyst 9800-L Wireles | ss Controller           |                                    |                     |
|----------------------|----------------------|-------------------------|------------------------------------|---------------------|
| Q Search Menu Items  | Configuration > Ta   | igs & Profiles * > Tags |                                    |                     |
| 📻 Dashboard          | Policy Site F        | RF AP                   |                                    |                     |
| Monitoring >         | + Add ×              |                         |                                    |                     |
| Configuration        | Policy Tag Na        | me                      |                                    |                     |
| ~                    | Add Policy Tag       |                         |                                    | ×                   |
| ¿O∫ Administration > | Name*                | CLUS-Policy-Tag         |                                    |                     |
| C Licensing          | Description          | Policy Tag for CLUS     |                                    |                     |
| X Troubleshooting    |                      |                         |                                    |                     |
|                      | V WLAN-POLICY        | Y Maps: 0               |                                    |                     |
|                      | + Add × De           | lete                    |                                    |                     |
|                      | WLAN Profile         |                         | <ul> <li>Policy Profile</li> </ul> | <b>v</b> .          |
|                      |                      | 10 🔻 items per page     |                                    | No items to display |
|                      | Map WLAN and Pol     | icy                     |                                    |                     |
|                      | WLAN Profile*        | CLUS-WLAN-Name 🔻        | Policy Profile*                    | CLUS-Policy-Profile |
|                      |                      | ×                       |                                    |                     |
|                      | RLAN-POLICY          | Maps: 0                 |                                    |                     |
|                      | Cancel               |                         |                                    | Apply to Device     |

**دادعإلا<نيوكتلا** ىلإ لقتنا ،تقولا سفن يف ةددعتم (AP) لوصو طاقن ىلإ اذه ةفاضإل طاقن زييمت" راوجب ةدوجوملا دادعتلا ةطرشأ ىلع رقنا .**نآلا أدبا<ةمدقتم تارايخ<يكلساللا** اهراتخت يتلا لوصولا طاقن ىلإ زييمتلا ةمالع ةفاضإب مقو "لوصولا.

| ¢  | alialia<br>cisco | Cisco Cat | alyst 9800-L Wire | eless Controller |      |       |               |                                  |                           |                    |              |    |
|----|------------------|-----------|-------------------|------------------|------|-------|---------------|----------------------------------|---------------------------|--------------------|--------------|----|
| ٩  | Search Menu Ite  | ms        | Configuration * > | Wireless Setup * | > Ad | vance | d             |                                  |                           |                    |              |    |
|    | Dashboard        |           | Start             |                  |      | *     | +             | Tag APs                          |                           |                    |              |    |
|    | Monitoring       |           |                   | Tags & Profiles  |      |       | Numb<br>Selec | er of APs: 3<br>ted Number of AP | Ps: 3                     |                    |              |    |
| Z  |                  |           | 0                 | WLAN Profile     |      |       |               | AP Name                          | AP Model                  | AP MAC ~           | AP ~<br>Mode | AS |
| තු | Administratio    |           | 0                 | Policy Profile   |      |       |               | Jays2800                         | AIR-AP2802I-<br>B-K9      | 002a.10f3.6b60     | Local        | E  |
| Ô  | Licensing        |           | 0                 | Policy Tag 🛛 🥔   |      |       |               | Jays3800                         | AIR-AP3802I-<br>B-K9      | 70b3.1755.0520     | Local        | E  |
|    |                  |           |                   |                  |      |       |               | AP0062.ec20.12                   | 22c AIR-CAP2702I-<br>B-K9 | cc16.7e6c.3cf0     | Local        | D  |
| X  | Troubleshooti    |           | 0                 | AP Join Profile  |      |       | 14            | ∢ 1 ►                            | 10 🔻 items pe             |                    |              |    |
|    |                  |           | 0                 | Flex Profile     |      |       | Tag           | APs                              |                           |                    | ,            | ×  |
|    |                  |           | 0                 | Site Tag 🛛 🥔     |      |       | Та            | gs                               |                           |                    |              | l  |
|    |                  |           |                   |                  |      |       | Po            | licy C                           | LUS-Policy-Tag            | ]                  |              |    |
|    |                  |           | 0                 | RF Profile       |      |       | Sit           | e S                              | earch or Select           |                    |              |    |
|    |                  |           | 0                 | RF Tag 🥔         |      |       | RF            | S                                | earch or Select           | ]                  |              |    |
|    |                  |           |                   | Apply            |      |       | Ch            | anging AP Tag(s)                 | will cause associated     | AP(s) to reconnect |              |    |
|    |                  |           | <b>0</b>          | Tag APs          |      | )     | 0             | Cancel                           |                           |                    | / to Device  |    |
|    |                  |           | Done              |                  |      |       |               |                                  |                           |                    |              |    |

### WLC طبرلا رصنع ىلع جەنلا فيرعت فلم ءاشنإ

تحت 9800 طبرلاا ةطقن ىلع ةسايسلاا فيرعت فلم فضأ .ءاسرالاا WLC بيو مدختسم ةهجاو ىلإ لااقتنالاا ىلع هؤارجا مت يذلا جهنلاا فيرعت فلم قباطت نم دكات .**ةفاضإ+<ةسايسلا<فيرعتلا تافلمو تامالعل<نيوكتلا** .ةبساحملا قمئاقو لـقنت بيوبتلاا قمالع ءانثتساب يجراخلا

ةبساحملا ةمئاق ةفاضإب مقت ال ."ءاسرا ريدصت" رايتخالا ةناخ ديدحتب موقت كنكلو طبار ةفاضإب موقت ال انه مكحتلا يتدحو نيب لقنت قفن دادعا لعفلاب كيدل نأ اذه ضرتفي ،ريكذتك .انه

اذإ لكاشم ثودح ىلا اذه يدؤيس .جەنلا ةمالع يف WLAN قكبشب اذه فيرعتلا فلم قافرال ببس دجوي ال :ةظحالم قيلحملا قكبشلا يف مكحتلا رصنع ىلع لوصولا طاقنل WLAN قكبش سفن مادختسا ديرت تنك اذا .كلذب تمق مل رخآ جەن فيرعت فلم ءاشناب مقف ،اذه (WLC) ةيكلساللا.

| Cisco Catalyst 9800-L Wireless Con                                                                                                    | ontroller                                                       |                      |                 |
|----------------------------------------------------------------------------------------------------|-----------------------------------------------------------------|----------------------|-----------------|
| Q Search Menu Items Configuration * > Tags & P                                                                                                    | Profiles > Policy                                               |                      |                 |
| Dashboard + Add × Delete                                                                                                    |                                                                 |                      |                 |
| Add Policy Profile                                                                                                    |                                                                 |                      | ×               |
| General Access Policies                                                                                                    | QOS and AVC Mobi                                                | ility Advanced       |                 |
| Administration         >                                                                                                    |                                                                 |                      |                 |
| C Licensing                                                                                                    |                                                                 |                      |                 |
| Static IP Mobility       XC Troubleshooting       Adding Mobility Anchors will cause       disable and may result in loss of co       Drag and Drop/double click/click | the enabled WLANs to momental<br>connectivity for some clients. | vrily                |                 |
| Available (1)                                                                                                    | Selected (0)                                                    |                      |                 |
| Anchor IP                                                                                                    | Anchor IP                                                       | Anchor Priority      |                 |
| <u></u> 192.168.160.16                                                                                                    | <b>*</b>                                                        | Anchors not assigned |                 |
| ී Cancel                                                                                                    |                                                                 |                      | Apply to Device |

#### 9800s زارطلا نم لك ىلع (ACL) لوصولا يف مكحتلا ةمئاق نيوكت هيجوت ةداعا

| Cisco Cata          | alyst 9800-L Wireless Co        | ontroller                         |                                      |                   | Welcome admin                      |
|---------------------|---------------------------------|-----------------------------------|--------------------------------------|-------------------|------------------------------------|
| Q Search Menu Items | Configuration * > Security      | · > ACL                           |                                      |                   |                                    |
| Dashboard           | + Add × Delete<br>Add ACL Setup | Associate Interfaces              |                                      |                   | ×                                  |
| Monitoring >        | ACL Name*                       | CLUS-ACL                          | ACL Type                             | IPv4 Extended     |                                    |
| Configuration       | Rules                           |                                   |                                      |                   |                                    |
| () Administration   | Sequence*                       |                                   | Action                               | permit v          |                                    |
| © Licensing         | Source Type                     | any 🔻                             |                                      |                   |                                    |
| X Troubleshooting   | Destination Type                | any 🔻                             |                                      |                   |                                    |
|                     | Protocol                        | ahp 🔻                             |                                      |                   |                                    |
|                     | Log                             | 0                                 | DSCP                                 | None              |                                    |
|                     | + Add × Delete                  |                                   |                                      |                   |                                    |
|                     | Sequence ~<br>Action            | <pre>&gt; Source ~ Source ~</pre> | Destination v Destination v Wildcard | Protocol ~ Port ~ | Destination ~<br>Port DSCP ~ Log ~ |
|                     | 10 deny                         | any                               | 192.168.160.99                       | tcp None          | eq 8443 None Disabled              |
|                     | 100 permit                      | any                               | any                                  | ip None           | None None Disabled                 |
|                     |                                 | 10 🔻 items per page               |                                      |                   | 1 - 2 of 2 items                   |
|                     | Cancel                          |                                   |                                      |                   | Apply to Device                    |

#### ISE نيوكت

نكلو ،رمألا اذهل تارايخلا نم ريبك ددع كانه .CWA ل ISE نيوكت يف ةريخألا ةوطخلا لثمتت ايتاذ لجسملا يضارتفالا فيضلا لخدم مدختسيو تايساسألاب قصتليس لاثملا اذه.

جەنو ةقداصم ةسايس عم ةسايس نييعتو ،ليوخت فيرعت فلم ءاشنإ كمزلي ،ISE يف ءاشنإو ،ةكبش زاەجك ISE ىلإ (يجراخ)9800 لا ةفاضإو ،ليوختلا فيرعت فلم مدختسي ليوخت ةكبشلا ىلإ لوخدلا ليجستل رورم ةملكو مدختسم مسا.

#### ىلإ لقتنا ليوختلا فيرعت فلم ءاشنإل

policy>elements>policy>authorization>results وه معاجرا مت يذلا لوصولا عون نأ نم دكأت access\_accept"، مق مث ، حكي عتب مق مث ، access\_accept" وه معاجرا مت يذلا لوصولا عون نأ نم دكأت لوصولا يف مكحتلا ةمئاق نإف ، CWA ل قبسنلاب .ىرخأ قرم اهلاسرا ديرت يتلا ( value pairs) عايشأ لاسرا قداعا اضيأ كنكمي نكلو نايمازلا ميجوتلا قداعإل URL ناونعو ميجوتلا قداعإل يف مكحتلا قمئاق مسا قباطتي نأ مهملان م .قسلجلا قلهم عامتاو ما عن وم نام من يف مكحتلا قمئاق مسا قباطتي نأ مومل نم .قسلجلا قلهم عامت او VLAN فرعم لثم يوف مكحتلا قمئاق مسا قباطتي نأ موملان م .قسلجلا قلهم عامت او ( ACL فرعم لثم يومرا الك يلع اهميجوت داعملا ( ACL ) لوصولا يف مكحتلا قمئاق مسا عم ( ACL ) لوصول 9800 العن

| $\leftarrow \rightarrow C$ A Not secure   19                                                                       | 2.168.160.99/admin/#policy/policy_elements/policy_elements_permissions/policy_elements_permissions_authorization/policy_element                                                                                       |
|----------------------------------------------------------------------------------------------------|----------------------------------------------------------------------------------------------------|
| dentity Services Engine                                                                                            | Home   Context Visibility   Operations   Policy   Administration   Work Centers                                                                                                    |
| Policy Sets Profiling Posture Cl                                                                                   | ent Provisioning  Policy Elements                                                                                                    |
| Dictionaries  Conditions  Result                                                                                   |                                                                                                    |
| Authentication  Authorization  Authorization  Profiles  Downloadable ACLs  Profiling  Posture  Client Provisioning | Authorization Profiles > test Authorization Profile  * Name CLUS-AuthZ-Profile-ISE  Description  * Access Type Access_Accept Network Device Profile  service Template  Track Movement  ① Passive Identity Tracking  ① |
|                                                                                                    | Common Tasks  Voice Domain Permission  Web Redirection (CWA, MDM, NSP, CPP)  Centralized Web Auth  ACL  CLUS-ACL  Value Self-Registered Guest Portal (c+)                                                             |

ىلع وتلل ەتأشنأ يذلا ليوختلا فيرعت فلم قيبطتل ةقيرط نيوكت ىلإ كلذ دعب جاتحت جەن ةعومجم ءاشنإ يف قرطلا ىدحإ لثمتت ،كلذ قيقحتل .CWA ربع نوبەذي نيذلا ءالمعلا SSID مادختسإ دنع ليوختلا فيرعت فلم قيبطتو MAB مادختسإ دنع ةقداصملا زواجتت اذإ ىتح اذه زاجنإل قرطلا نم ريثكلا كانه ،ىرخأ ةرم .ىعدتسملا ةطحملا فرعم يف لسرملا قطاسب رثكألا ةقيرطلا يه هذه ،سأب الف ،انامأ رثكأ وأ اديدحت رثكأ ءيش ىلإ جاتحت تنك لذب مايقل

| -deader Identity Services Engine Home            | Context Visibility  | Policy      Administration | Work Centers |   |  |       | U                    | cense Warning 🔺     |             |         |      |
|--------------------------------------------------|---------------------|----------------------------|--------------|---|--|-------|----------------------|---------------------|-------------|---------|------|
| Policy Sets Profiling Posture Client Provisionin | g   Policy Elements |                            |              |   |  |       | Click here to do vis | ibility setup Do no | t show this | again.  | ×    |
| Policy Sets                                      |                     |                            |              |   |  |       | Re                   | etAll Hitcount      | s R         | Iset    | Save |
| + Status Policy Set Name                         | Description         | Conditions                 |              |   |  | Allow | d Protocols / Serv   | er Sequence         | Hits        | Actions | View |
| Search                                           |                     |                            |              |   |  |       |                      |                     |             |         |      |
| O     CLUS CWA-Policy-Set                        |                     |                            |              | + |  | Defa  | Jt Network Access    | ** +                |             | ٥       | >    |
| Default                                          | Default policy set  |                            |              |   |  | Defa  | Jt Network Access    | ** +                | 0           | ٥       | >    |
|                                                  |                     |                            |              |   |  |       |                      |                     | R           | eset    | Save |

ذيفنت متيس ،ISE يف MAB مادختسإ اهيف متي ةرم لك يف هذه جهنلا ةعومجمل ةبسنلاب ىعدتسملا ةطحملا فرعم ىلع قباطت ليوخت تاسايس لمع كنكمي اقحال .هذه جهنلا ةعومجم يتلا (WLAN) ةيكلساللا ةيلحملا ةكبشلا ىلع ءانب ةفلتخم جئاتن قيبطت نكمي ثيحب كنكمي يتلا ءايشألا نم ريثكلا عم ادج صيصختلل ةلباق ةيلمعلا هذه .اهمادختسإ متي لانكمي الما ي

| Conditions Studio                          |                                 |            |
|--------------------------------------------|---------------------------------|------------|
| Library                                    | Editor                          |            |
| mab<br>♥ ☶ □ ♣ ⊕ 및 트 홈 ፬ 홈 ট 한 월 ♡ ▲ ♥ ఓ ♥ | Wireless_MAB<br>Set to 'Is not' | <i>(i)</i> |
| Wired_MAB   (i)     Wireless_MAB   (i)     | + New AND OR                    |            |
|                                            |                                 |            |

عم ىرخأ ةرم ةقداصملا جەن قباطتي نأ نكمي .تاسايسلا ءاشناب مق ،جەنلا ةعومجم لخاد سجيو "ةيلخادلا ةياەنلا طاقن" مادختسال تافرعملا نزخم رييغت ىلإ جاتحت نكلو MAB مدختسملا ىلع روثعلا مدعو ةقداصملا لشفل ةعباتملل تارايخلا رييغت.

| Policy Sets Profiling Posture Client Provisioning + Policy Elements | Click here to do visibility setup Do not s | how this again. | ×       |
|---------------------------------------------------------------------|--------------------------------------------|-----------------|---------|
| Policy Sets → CLUS-CWA-Policy-Set                                   | ResetAll Hitcounts                         | Reset           | Save    |
| Status Policy Set Name Description Conditions                       | Allowed Protocols / Se                     | rver Sequence   | e Hits  |
| Search                                                              |                                            |                 |         |
| CLUS-CVIA-Policy-Set                                                | Default Network Access                     | ×* +            | •       |
| Authentication Policy (2)                                           |                                            |                 |         |
| Status Rule Name Conditions                                         | Use                                        | Hits            | Actions |
| Search                                                              |                                            | _               |         |
|                                                                     | Internal Endpoints                         | × •             |         |
|                                                                     | ✓ Options                                  |                 |         |
|                                                                     | If Auth fail                               |                 |         |
| O CLUSHAB Condition     Wreters, MAB                                | CONTINUE                                   | •               | 0       |
|                                                                     | If User not found                          | -               |         |
|                                                                     | CONTINUE                                   | <u> </u>        |         |
|                                                                     | If Process fail                            |                 |         |
|                                                                     | DROP                                       |                 |         |
|                                                                     | AI_User_ID_Stores                          |                 | ~       |
| U LANNA                                                             | > Options                                  |                 | *       |
| Authorization Policy - Local Exceptions                             |                                            |                 |         |
| > Authorization Policy - Global Exceptions                          |                                            |                 |         |
| Authorization Policy (1)                                            |                                            |                 |         |

أرقي جەنلا اذه .ليوختلا جەن يف نيتدعاق ءاشنإ ىلإ جاتحت ،ةقداصملا جەن نييعت درجمب يف ةقداصملا دعب ام ةدعاق دوجو ىلإ رمألا جاتحي كلذل (ACL) لوصولا يف مكحتلا ةمئاق لثم دعب ام ةدعاق وباطتس .يلفسلا ءزجلا يف ةقداصملا لبق ام ةدعاقو يولعلا ءزجلا دق اوناك اذا ەنأ ينعي اذهو .لعفلاب فويضلا قفدت اوزاتجا نيذلا نيمدختسملا ةقداصملا اونوكي مل اذا .دحلا اذه دنع نوفقوتيو نوناقلا اذه نوبرضي فوسف لعفلاب مەلوخد اولجس ةقداصملا لبق ام ةدعاقب نومدطصيسو ةمئاقلا اذه نوبرضي فوسف لعفلاب مەلوخد اولجس اونوكي مل اذا .دحل اذه دنع نوفقوتيو نوناقل اذه نوبرضي فوسف لعار مەلوخد اولجس اونوكي مل اذا يونا ما ةدعاقب نومدطصيسو قمئاقل اذه نوبرضي فوسف لعن ما يونا عم ليوختلا قسايس دعاوق قباطتت نا قديج ةركفل اەنا.ويجوتلا قداعإ ىلع لوصحلل ما يونا عم ليوختلا تسايس دياول قالات نا قديج ماك مان اي مايويسف ،مەلوخد اولجس دق عاهتنا عم ليوختلا قسايس دياول قالون لوصول متي يات كانول ماي يونا مايويسۇ ،مەلوخد اولجس مايون يونا يونا الا مايون يونا لاماي يون

| Policy Se | ets → (   | CLUS-CWA-Policy-Set        |         |                                                                                                    |           |                                            |                          |             | ResetAll Hitcour    | its      |
|-----------|-----------|----------------------------|---------|----------------------------------------------------------------------------------------------------|-----------|--------------------------------------------|--------------------------|-------------|---------------------|----------|
| S         | tatus     | Policy Set Name            | Descrip | tion                                                                                                    | Cond      | ditions                                    |                          |             | Allowed Protocols   | / Server |
| Search    |           |                            |         |                                                                                                    |           |                                            |                          |             |                     |          |
|           | 0         | CLUS-CWA-Policy-Set        |         |                                                                                                    |           | Wireless_MAB                               |                          |             | Default Network Acc | ess      |
| > Authen  | tication  | Policy (2)                 |         |                                                                                                    |           |                                            |                          |             |                     |          |
| > Author  | ization P | Policy - Local Exceptions  |         |                                                                                                    |           |                                            |                          |             |                     |          |
| > Author  | ization F | Policy - Global Exceptions |         |                                                                                                    |           |                                            |                          |             |                     |          |
| * Author  | ization F | Policy (4)                 |         |                                                                                                    |           |                                            |                          |             |                     |          |
| •         | Status    | Rule Name                  | Condi   | tions                                                                                                    |           |                                            | Results<br>Profiles      | Sec         | urity Groups        |          |
| Search    |           |                            |         |                                                                                                    |           |                                            |                          | _           |                     |          |
|           | 0         | Post-CWA                   | AND     | Le         Network Access           Image: Comparison of the second second se | UseCa     | se EQUALS Guest Flow D ENDS_WITH CLUS-SSID | CLUS-Post-Auth           | <b>+</b> Se | elect from list     | • +      |
|           | ø         | MAB on WLAN                | AND     | Radius Called-S                                                                                                    | tation-II | D ENDS_WITH CLUS-SSID                      | * CLUS-AuthZ-Profile-ISE | + 34        | Nect from list      | • +      |
|           | ø         | Flex AuthZ                 | ₽       | Radius Called-Station-ID                                                                                                    | ENDS_     | WITH FLEX-CWA                              | ×CLUS-Flex_CWA           | <b>+</b> Se | elect from list     | - +      |
|           | ø         | Default                    |         |                                                                                                    |           |                                            | × DenyAccess             | + Se        | elect from list     | - +      |

ميف ISE قثي ىتح (يجراخ)9800 لا نع ISE رابخإ كمزلي ،جەنلا ةعومجم نيوكت مت نأ دعب نآلا نأ جاتحت تنأ .+**<ةكبشلا زامج<ةكبشلا دراوم<Admin** ىلع كلذب مايقلا نكميو .قدصمك ،(ەلمكأب لوؤسملل ةيعرفلا ةكبشلا قلاحلا ەذە يف وأ)IP ناونع نييعتو ،ەتيمستب موقت عم ISE ىلع كرتشملا رسلا قباطتي نأ بجي .كرتشملا رسلا نييعتو ،كيتومىتو ما طغضا ،نيوكتلا ةفاضإ دعب .لشفتس ةيلمعلا ەذە ناف الإو 9800 لا ىلع كرتشملا رسلا رولا

| dentity Services Engine                                         | Home                                             | ility I Operations                                                             | Policy Adr                  | ninistration 🛛 🔸 W | Vork Centers                         |              |                   |  |
|-----------------------------------------------------------------|--------------------------------------------------|--------------------------------------------------------------------------------|-----------------------------|--------------------|--------------------------------------|--------------|-------------------|--|
| System → Identity Management                                    | ✓Network Resources                               | Device Portal Managemen                                                        | t pxGrid Services           | Feed Service       | <ul> <li>Threat Centric N</li> </ul> | IAC          |                   |  |
| Network Devices Network Device 0                                | Groups Network Device P                          | ofiles External RADIUS                                                         | Servers RADIUS              | Server Sequences   | NAC Managers                         | External MDM | Location Services |  |
| Network Devices     Default Device     Device Security Settings | Network Devices List > :<br>Network Devices      | AysNet<br>* Name CLU<br>Description                                            | IS_Net-Device               |                    |                                      |              |                   |  |
|                                                                 | IP Address                                       | ▼ * IP : 192.168.16                                                            | 0.0                         |                    | /24                                  |              |                   |  |
|                                                                 | * Network Device (<br>Location All L<br>IPSEC No | * Device Profile data (<br>Model Name Software Version Software Version Soroup | Cisco                       |                    |                                      |              |                   |  |
|                                                                 | Device Type All D                                | evice Types 🛛 😒                                                                | Set To Default              |                    |                                      |              |                   |  |
|                                                                 | RADIUS Authe                                     | ntication Settings                                                             |                             |                    |                                      |              |                   |  |
|                                                                 | RADIUS UDF                                       | Settings                                                                       |                             |                    |                                      |              |                   |  |
|                                                                 |                                                  | Use Sec                                                                        | Protocol<br>Shared Secret ( | RADIUS             | Show                                 |              |                   |  |
|                                                                 |                                                  |                                                                                | [                           |                    | Show                                 |              |                   |  |
|                                                                 |                                                  |                                                                                | CoA Port                    | 1700               | Set To                               | Default      |                   |  |
|                                                                 | RADIUS DTL                                       | S Settings (i)                                                                 |                             |                    |                                      |              |                   |  |

يف اەلاخداب ليمعلا موقيس يتلا رورملا ةملكو مدختسملا مسا ةفاضا ىلا جاتحتس ،اريخا متيو .ةكبشلا ىل| لوصولا قح مەيدل نوكي نا بجي ەنا نم ققحتلل لوخدلا ليجست ةحفص لاسرالا ليغشت نم دكأتو Admin**>المادةيوهلا قرادا>Identity Management>Users>+Add ت**حت كلذ مدختسم نوكي نأ بجي الو صيصختلل لباق اذهو ،ISE عم رخآ ءيش يأ لثم .هتفاضإ دعب نيوكت لهسأ هنإ ،ىرخأ قرم نكلو ايلحم نزخم.

| -ili-ili-<br>cisco | Identity S  | ervice   | s Engine      | Home                      | Context Vis                | sibility                   | • Operatio | ons ▶ Poli  | cy 🔽 Adn      | ninistration | • Work Cent  | ers               |          |
|--------------------|-------------|----------|---------------|---------------------------|----------------------------|----------------------------|------------|-------------|---------------|--------------|--------------|-------------------|----------|
| ▶ Sy               | stem 🔽 Id   | entity I | Management    | Network F                 | lesources                  | Device Po                  | ortal Mana | gement pxC  | irid Services | Feed Ser     | vice • Threa | at Centric NAC    |          |
| ▼Ide               | entities Gr | oups     | External Iden | tity Sources              | Identity Sou               | rce Sequer                 | nces 🕨 S   | Settings    |               |              |              |                   |          |
| Users<br>Latest    | Manual Netv | vork So  | Can Results   | Network<br>Vetwork<br>Net | Access Users<br>work Acces | List > New<br>s User<br>er | / Network  | Access User |               |              |              |                   |          |
|                    |             |          |               | Stat                      | us 🔽 Ena                   | bled 🔻                     |            |             |               |              |              |                   |          |
|                    |             |          |               | ▼ Pa                      | sswords                    | Internal                   | Users      |             | •             |              |              |                   |          |
|                    |             |          |               | * Lo                      | gin Password               | Password                   |            |             | Re-Enter      | r Password   |              | Generate Password | 1        |
|                    |             |          |               | Ena                       | ble Password               |                            |            |             |               |              |              | Generate Password | <b>i</b> |
|                    |             |          |               | ▼ Us                      | er Informa                 | tion                       |            |             |               |              |              |                   |          |
|                    |             |          |               | Firs                      | t Name                     |                            |            |             |               |              |              |                   |          |
|                    |             |          |               | Las                       | t Name                     |                            |            |             |               |              |              |                   |          |
|                    |             |          |               | ▼ Ac                      | count Optio                | ons                        |            |             |               |              |              |                   |          |
|                    |             |          |               |                           |                            | Descript                   | ion        |             |               |              |              |                   |          |
|                    |             |          |               | Cha                       | ange password              | l on next lo               | gin 🗆      |             |               |              |              |                   |          |
|                    |             |          |               | ▼ Ac                      | count Disal                | ole Policy                 |            |             |               |              |              |                   |          |
|                    |             |          |               |                           | Disable acco               | unt if date                | exceeds    | 2020-07-17  |               | (уууу        | -mm-dd)      |                   |          |
|                    |             |          |               | ▼ Us                      | er Groups                  |                            |            |             |               |              |              |                   |          |
|                    |             |          |               | ii Se                     | lect an item               |                            | 0          |             |               |              |              |                   |          |
|                    |             |          |               | Subm                      | it Cancel                  |                            |            |             |               |              |              |                   |          |

### AireOS WLC ب طبترم Catalyst 9800 نيوكت

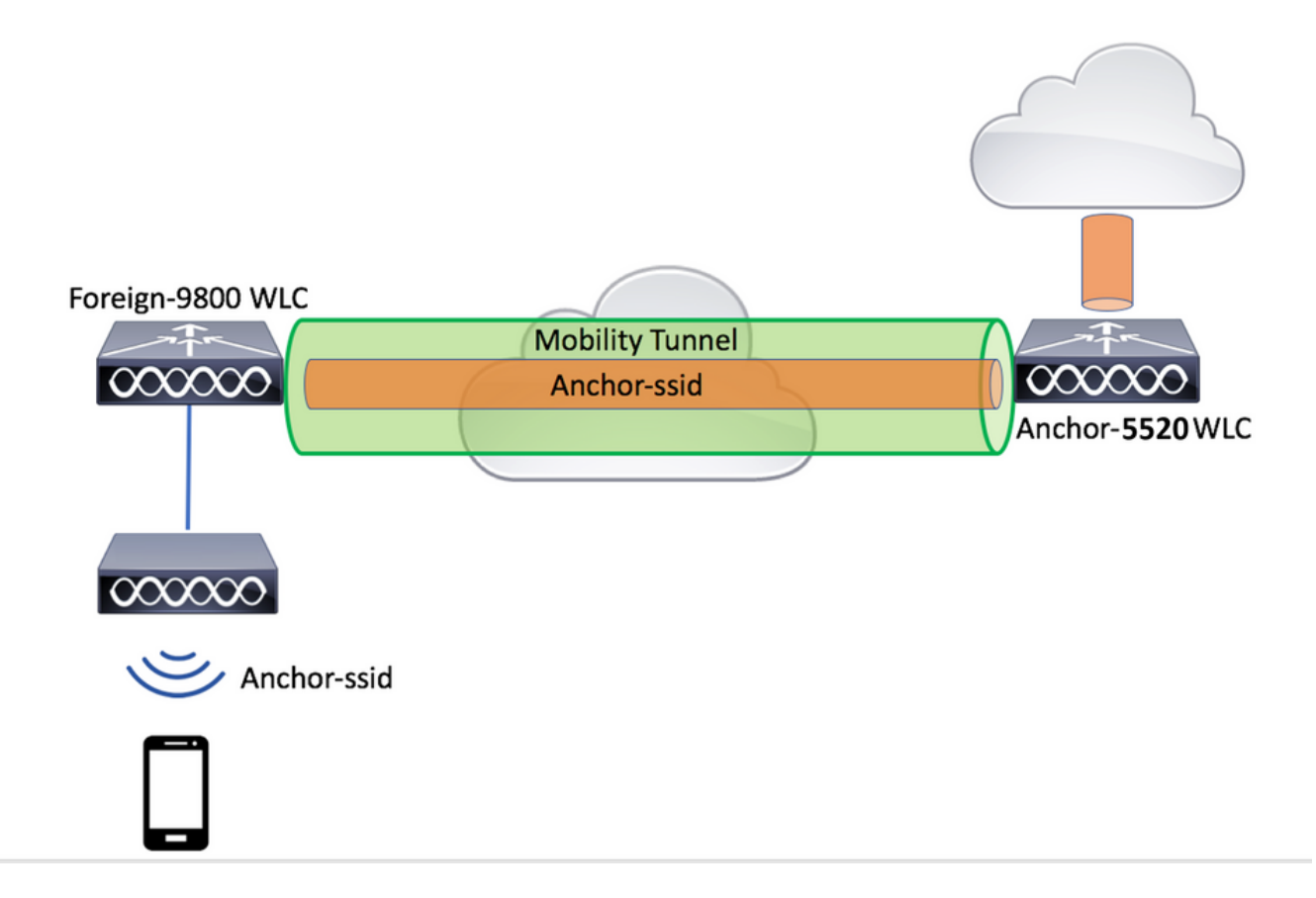

#### Catalyst 9800 يجراخلا نيوكتلا

*فيرعت فلم ءاشنإ* مسق ايطختم ،اقباس اهتشقانم تمت امك اهسفن تاوطخلا عبتا طبار *ىلع ةسايسلا* WLC".

#### ةاسرملل AireOS WLC ىلع AAA تانيوكت

ىلإ لاقتنالاب (WLC) ةيكلساللا ةيلحملا ةكبشلا يف مكحتلا رصنع ىلإ مداخلا فضأ معدو كرتشملا رسلاو مداخلل IP ناونع ةفاضإ .**ةديدجلا<RADIUS ققداصم<نامألا** 

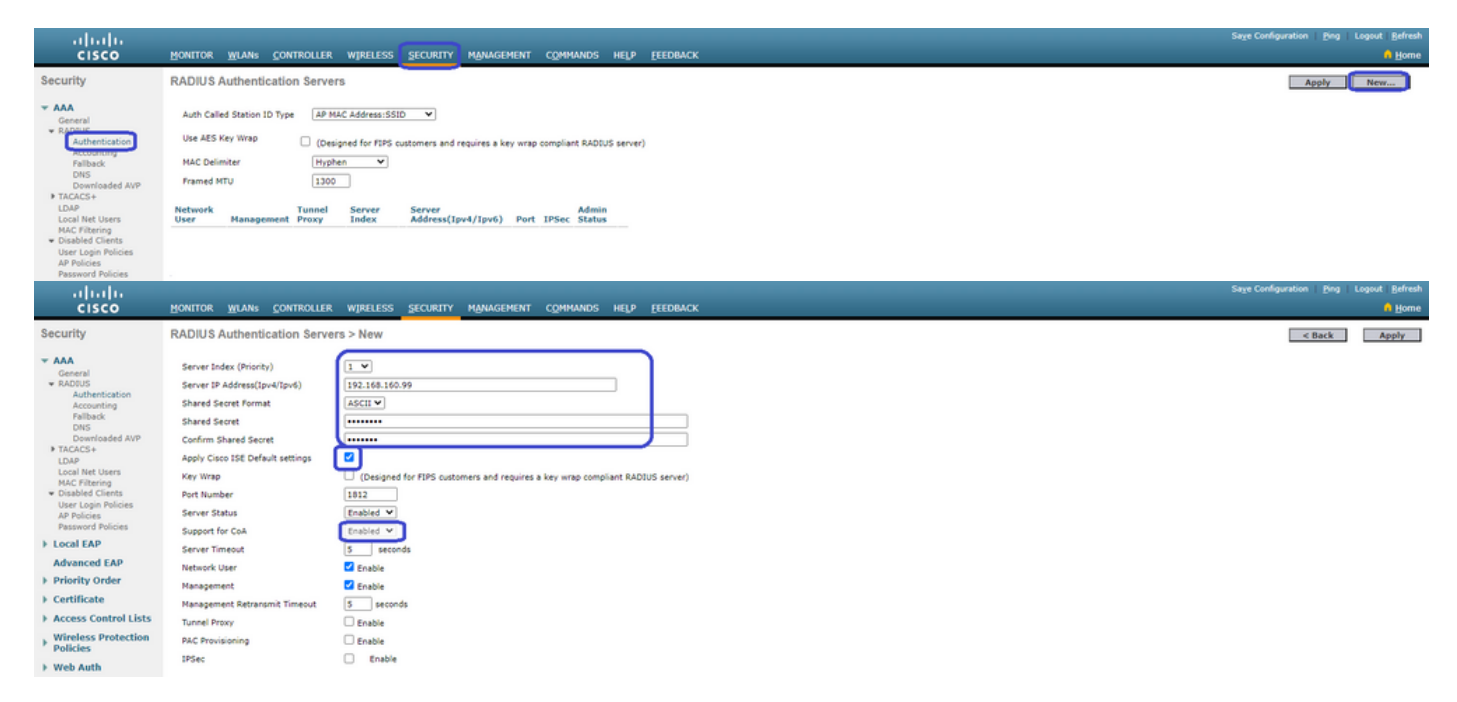

#### AireOS WLC ىلع

ا ئەكبشلا غاشنال الالىي تەكبى الى ئەكبى الى ئەكبى الى ئەكبى الى ئەكبى الى ئەكبى الى ئەكبى الى ئەكبى الى ئەكبى ك ل**اقتنا<دىدج**.

."قيبطت" ىلع طغضا مث SSID فرعمو WLAN فرعمو فيصوتلا مسا نيوكتب مق

| ululu<br>cisco                                                       |                  | <u>W</u> LANs                | CONTROLLER       | WIRELESS      | <u>s</u> ecurity  | MANAGEMENT        | C <u>O</u> MMANDS | HELP | <u>F</u> EEDBACK |                                                        |
|----------------------------------------------------------------------|------------------|------------------------------|------------------|---------------|-------------------|-------------------|-------------------|------|------------------|--------------------------------------------------------|
| WLANs                                                                | WLANs            |                              |                  |               |                   |                   |                   |      |                  |                                                        |
| VLANs                                                                | Current Filte    | n No                         | ne               | [Change Filte | er] [Clear Filter | ]                 |                   |      |                  | Create New 🗸 Go                                        |
| Advanced                                                             | U WLAN ID        | Туре                         | Profile Name W   | LAN SSID A    | dmin Status       | Security Policies |                   |      |                  |                                                        |
|                                                                      |                  |                              |                  |               |                   |                   |                   |      |                  |                                                        |
| CISCO MONITOR                                                        | WLANS CONTROLLER | WIRELESS                     | SECURITY MANAGEM | ENT COMMANDS  | HELP EEEDBACK     |                   |                   |      |                  | Sage Configuration   Ping   Logout   Befresh<br>n Home |
| WLANs WLANs >                                                        | New              |                              |                  |               |                   |                   |                   |      |                  | < Back Apply                                           |
| WLANS     WLANS     Advanced     Type     Profile Na     SSID     ID | me CLUS          | N V<br>S-WLAN-Name<br>S-SS3D |                  |               |                   |                   |                   |      |                  |                                                        |

ةكبش نيوكت ىلإ اذه كلقني نأ بجي WLAN. الالا عن الماع الذه كلقني نأ بجي دعب AVPs يف هلاسرال ISE نيوكت ديرت نكت مل اذإ ءالمعلا اهمدختسي نأ ديرت يتلا ةهجاولا يذلا "2 ةقبطلا نامأ" نيوكت ةقباطمو **2 ةقبطلا<نامألا** بيوبتلا ةمالع ىلإ لقتنا كلذ MAC".

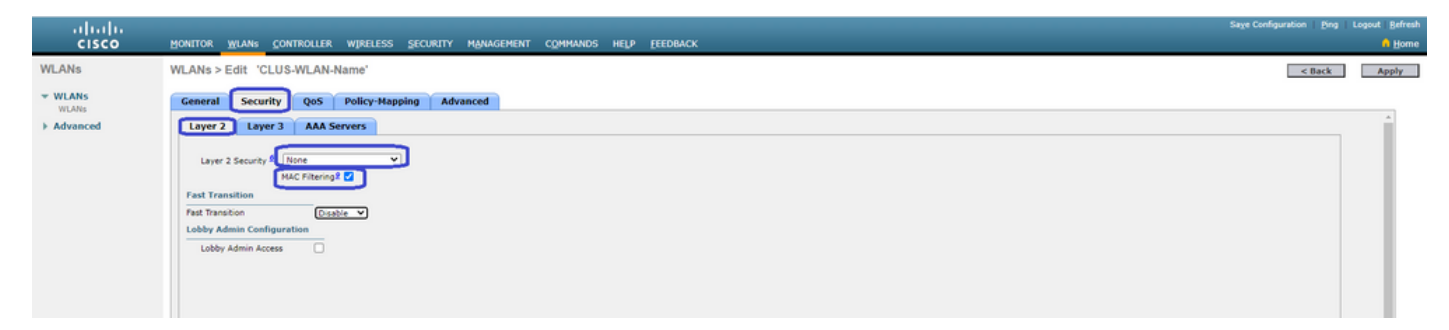

."ةقداصملا مداوخ" ەنأ ىلع ISE مداخ ددحو AAA **مداوخ<Security** بيوبتلا ةمالع ىلإ نآلا لقتنا .ةبساحملل "نيكمت" عبرم ديدحت ءاغلإب مق ."ةبساحملا مداوخ" ل عيش يأ نييعتب **مقت ال** 

| cisco    | Honitor <u>Wlang</u> Controller Wireless Security Management Commanos Help Eeedback | Sage Configuration   Bing | Logout Befresi |
|----------|-------------------------------------------------------------------------------------|---------------------------|----------------|
| WLANs    | WLANs > Edit 'CLUS-WLAN-Name'                                                       | < Back                    | Αρρίγ          |
| VILANS   | General Security QoS Policy-Mapping Advanced                                        |                           |                |
| Advanced | Layer 2 Layer 3 AAA Servers                                                         |                           | <u>^</u>       |
|          | Select AAA servers below to override use of default servers on this WLAN            | 1                         |                |
|          | RADUS Servers RADUS Servers Apply Cisco 155 Default Settings Enabled                |                           |                |
|          | Authentication Servers Accounting Servers                                           |                           |                |
|          | Server 1 [P1192.165.160.99, Port.1312] hose V                                       |                           |                |
|          | Server 2 lizne v lizne v<br>Server 3 lizne v lizne v                                |                           |                |
|          | Server 4 Rane V Rone V                                                              |                           |                |
|          | servers (more ♥) hone ♥<br>Servers (Hone ♥) hone ♥                                  |                           |                |
|          | RADIUS Server Accounting                                                            |                           |                |
|          | Interim Update                                                                      |                           |                |

مقو "ةمدقتم تارايخ" بيوبتلا ةمالع ىلإ لقتنا ،WLAN ةكبش نيوكت يف رارمتسالا ءانثأً تواجتب حامسلا" نيكمتب المحالي المالي المالي المالي المحالي المالي المحالي المالي المحالي المالي المالي المالي ا

| li.ili.<br>cisco | MONITOR WLANS CONTROLLER WJ                                                                                                    | RELESS SECURITY MANAGEMENT COMMANDS                                                                                                    | HELP EEEDBACK                                                                                                    |        | Logout   Befrei<br>A Horr |
|------------------|----------------------------------------------------------------------------------------------------|----------------------------------------------------------------------------------------------------|----------------------------------------------------------------------------------------------------|--------|---------------------------|
| WLANs            | WLANs > Edit 'CLUS-WLAN-Nam                                                                                                    | e'                                                                                                    |                                                                                                    | < Back | Apply                     |
| VLANS            | General Security QoS Po                                                                                                    | licy-Mapping Advanced                                                                                                    |                                                                                                    |        |                           |
| Advanced         | Allow AAA Override<br>Coverage Hole Detection<br>Enable Session Timeout<br>Ainone ItE<br>Diagnostic Channel Af<br>Override Interface ACL<br>Laver2 Ad<br>URL ACL<br>P2P Blocking Action<br>Client Exclusion <sup>2</sup><br>Nacimum Allowed Clients B <sup>4</sup><br>Static IP Turneling Af<br>Wi-Fi Direct Clients Policy<br>Naximum Allowed Clients Par AP Radio<br>Client Holey Configuration | C trabled C trabled C tra | DHCP DHCP Server DHCP Server DHCP Addr. Assignment Required OCAP Split Tunnel Enabled Management Frame Protection (HFP) HFP Client Protection 1 OTH Period (in bacen intervals) 02.11ah (i - 25) 1 02.11ah (i - 25) 1 04.12ah (i - 25) 1 05.11b/gin (1 - 25) 1 05.11b/gin (1 - 25) 1 05.11b/gi |        |                           |
|                  | 4                                                                                                    |                                                                                                    |                                                                                                    |        | 10 A                      |

دوجوملا قرزألاا عبرملا قوف لوجتاو **WLAN تاكبش** ةحفص ىلإ عجرا اذهل .اهلاحل اهاسرأ يش رخآ "(ءاسرا) IP ناونع ليدبت" نييعتب مق .ةلقنتملا طبرلا طاقن<WLAN تاكبش نيمي ىلع 0 ةيولوألا عم كلذ دعب رهظت نأ بجي ."لقنتلا ةاسرم ءاشنإ" رزلا ىلع طغضاو يلحم ىلإ .قيلحملا

| uluilu<br>cisco  | MONITOR                  | <u>W</u> LANs | CONTROLLER       | WIRELESS      | <u>s</u> ecurity  | MANAGEMENT | C <u>o</u> mmands | HELP | <u>F</u> EEDBACK |                   |          |                               |
|------------------|--------------------------|---------------|------------------|---------------|-------------------|------------|-------------------|------|------------------|-------------------|----------|-------------------------------|
| WLANs            | WLANs                    |               |                  |               |                   |            |                   |      |                  |                   |          |                               |
| ▼ WLANs<br>WLANs | Current F                | ilter: No     | one              | (Change Filte | er] [Clear Filter | 1          |                   |      |                  | Create New        | ♥ Go     | ]                             |
| Advanced         |                          | ID Type       | Profile          | e Name        |                   | WLAN SSI   | D                 |      | Admin Status     | Security Policies |          |                               |
|                  |                          | WLAN          | CLUS-            | WLAN-Name     |                   | CLUS-SSID  |                   |      | Enabled          | MAC Filtering     |          | Pamara                        |
|                  |                          |               |                  |               |                   |            |                   |      |                  |                   |          | Mobility Anchors              |
|                  |                          |               |                  |               |                   |            |                   |      |                  |                   |          | Foreign Maps                  |
|                  |                          |               |                  |               |                   |            |                   |      |                  |                   |          | Advertisements<br>Hotspot 2.0 |
| WLANs            | Mobility Anchors         |               |                  |               |                   |            |                   |      |                  |                   |          | < Back                        |
| * WLANS<br>WLANS | WLAN SSID CLUS-SSI       | ,             |                  |               |                   |            |                   |      |                  |                   |          |                               |
| Advanced         | Switch IP Address (Anche | xr)           |                  |               |                   |            |                   |      | Data Path        | Control Path      | Priority |                               |
| L                | local                    |               |                  |               |                   |            |                   |      | up               | up                | 0        |                               |
|                  | Mobility Anchor Create   |               |                  |               |                   |            |                   |      |                  |                   |          |                               |
|                  | Switch IP Address (An    | chor) 1       | 192.168.160.18 🕶 |               |                   |            |                   |      |                  |                   |          |                               |
|                  | Priority I               | 3             | 1 <b>v</b>       |               |                   |            |                   |      |                  |                   |          |                               |
|                  | Foot Notes               |               |                  |               |                   |            |                   |      |                  |                   |          |                               |

### AireOS WLC ىلع (ACL) لوصولا يف مكحتلا ةمئاق ەيجوت ةداعإ

لوصولاا يف مكحتلا ةمئاق ءاشنإل .AireOS WLC ىلع بولطملا يئاەنلا نيوكتلا وە اذە (ACL) **يف مكحتلا مئاوق<لوصولا يف مكحتلا مئاوق<نامألا** ىلإ لقتنا ،اەەيجوت داعملا ەلاسرا متي ام عم اذە قباطتي نأ بجي) لوصولا يف مكحتلا ةمئاق مسا لخداً .**ةديدج<لوصولا** يف AVPs يف.

| ahaha                                                             |                                                                              | Sage Configuration Eng Logout Befresh |
|-------------------------------------------------------------------|------------------------------------------------------------------------------|---------------------------------------|
| cisco                                                             | Honitor Wlans Controller Wireless security Management commands help eeedrack | 🔒 Home                                |
| Security                                                          | Access Control Lists > New                                                   | < Back Apply                          |
| General<br>RADIUS                                                 | Access Control List Name CUUS-#CU                                            |                                       |
| Authentication<br>Accounting<br>Fallback<br>DNS<br>Downloaded AVP | ACL Type BIP-4 OIP-6                                                         |                                       |

ىلع رقنا .وتلل اەئاشنإب تمق يتلا (ACL) لوصولا يف مكحتلا ةمئاق مسا قوف نآلا رقنا ةكبشلا يف مكحتلا رصنع ىلع ،9800 مكحتلا ةدحو سكع ىلع ."ةديدج ةدعاق ةفاضإ" رز ةكرحل حامس نايب نيوكت كنكمي ،AireOS ليغشتلا ماظنل (WLC) ةيكلساللا ةيلحملا DNS و DHCP ب حامسلا متي .ەيجوتلا ةداعإ نود ISE رايعم ىلإ لوصولاب اەل حومسملا رورملا يضارتفا لكشب

| ululu<br>cisco                                           | MONI   | tor <u>w</u> | LANs <u>C</u> ONT          | ROLLER      | WIRELESS           | SECURITY              | MANAGEMENT | COMMANDS  | HELP | <u>F</u> EEDBACK |      | Sa <u>v</u> e Con | ifiguration <u>F</u> | ling   Logo | ut <u>R</u> efresh |
|----------------------------------------------------------|--------|--------------|----------------------------|-------------|--------------------|-----------------------|------------|-----------|------|------------------|------|-------------------|----------------------|-------------|--------------------|
| Security                                                 | Acce   | ess Con      | trol Lists >               | Edit        |                    |                       |            |           |      |                  |      |                   | < Back               | Add Ne      | w Rule             |
| AAA     General     RADIUS                               | Gene   | eral         |                            |             |                    |                       |            |           |      |                  |      |                   |                      |             |                    |
| Authentication<br>Accounting                             | Access | s List Nam   | e CLU                      | S-ACL       |                    |                       |            |           |      |                  |      |                   |                      |             |                    |
| Fallback<br>DNS<br>Downloaded AVP                        | Deny ( | Counters     | 5                          |             |                    |                       |            |           |      |                  |      |                   |                      |             |                    |
|                                                          | Seq    | Action       | Source IP/                 | Mask        | Destin             | ation IP/Mas          | k Protocol | Source Po | rt   | Dest Port        | DSCP | Direction         | Number of            | Hits        |                    |
| LDAP<br>Local Net Users                                  | т      | Permit       | 0.0.0.0 0.0.0.0            |             | / 192.16<br>255.25 | 8.160.99<br>5.255.255 | / тср      | Any       |      | 8443             | Any  | Any               | 273                  |             | •                  |
| MAC Filtering<br>Disabled Clients<br>User Login Policies | 2      | Permit       | 192.168.160<br>255.255.255 | .99<br>.255 | / 0.0.0.0          | )                     | ТСР        | 8443      |      | Any              | Any  | Any               | 566                  |             |                    |
| AP Policies<br>Password Policies                         |        |              |                            |             |                    |                       |            |           |      |                  |      |                   |                      |             |                    |
| Local EAP                                                |        |              |                            |             |                    |                       |            |           |      |                  |      |                   |                      |             |                    |
| Advanced EAP                                             |        |              |                            |             |                    |                       |            |           |      |                  |      |                   |                      |             |                    |
| Priority Order                                           |        |              |                            |             |                    |                       |            |           |      |                  |      |                   |                      |             |                    |
| Certificate                                              |        |              |                            |             |                    |                       |            |           |      |                  |      |                   |                      |             |                    |
| Access Control Lists                                     |        |              |                            |             |                    |                       |            |           |      |                  |      |                   |                      |             |                    |
| CPU Access Control Lists                                 |        |              |                            |             |                    |                       |            |           |      |                  |      |                   |                      |             |                    |

#### ISE نيوكت

لخدم مدختسي تايس اس أل اب قصت ليس ل الثم ل اذه نكل ، رمال ا اذل ت ار ايخل انم ريبك ددع كان ، ISE ل CWA ل الع ان يوكت يف قريخ أل ا قوطخل الشمتت ايت اذ لجسمل ايض ارتف ال اف يض ل

لا تفاضاو ،لي وختا في عت فلم مدختسي لي وخت جمنو فقداصم تسايس عم تسايس ني عتو ،لي وخت في عت فلم ءاشن! كمزلي ،ISE يف علام عن عن عن من اي ال وخدا الي جستل رورم قمل كو مدختسم مسا ءاشن إو ، متكبش زامجك ISE علا (ي جراخ)9800

مت يذلا لوصول عون نأ نم دلحائت .قفاض ا+حلي وختل افي رعت تافلم حلي وختل احجه نل ارص نع Policy عل لقتن الي وختل في عت فلم ءاش ال مك حتلا قمى اق ن بف ، CWA ل قبس نل اب . عرد أ قرم الماس را ديرت يتل ال AVPs (attribute-value pairs) وه مع اجرا نم . قس لجل اقلم عامت او VLAN فرعم لشم عاي ش ل اس را قداع اضي أكن كم ينك لو نايم ازل المي جوتل اقداع ال URL نون عو مي جوتل اقداع ال لوص ول ايف . يجر اخل اطابت رال اب صاخل WLC نم لك على عمي جوتل اقداع ال لوص ول ايف مك حتل اقمى اقد مها الوص ول ايف مهما ا

C A Not secure | 192.168.160.99/admin/#policy/policy\_elements/policy\_elements\_permissions/policy\_elements\_permissions\_authorization/policy\_element

| dentity Services Engine           | Home                             | <ul> <li>Operations</li> </ul> | ▼Policy | <ul> <li>Administration</li> </ul> | Work Centers                            |   |
|-----------------------------------|----------------------------------|--------------------------------|---------|------------------------------------|-----------------------------------------|---|
| Policy Sets Profiling Posture C   | lient Provisioning Policy Elem   | ents                           |         |                                    |                                         |   |
| Dictionaries + Conditions - Resul | ts                               |                                |         |                                    |                                         |   |
| 0                                 | Authorization Profiles > test    |                                |         |                                    |                                         |   |
| Authentication                    | Authorization Profile            |                                |         |                                    |                                         |   |
| - Authorization                   | * Name                           | CLUS-AuthZ-Profile-I           | SE      |                                    |                                         |   |
| Authorization Profiles            | Description                      |                                | _       |                                    | //                                      |   |
| Downloadable ACLs                 | * Access Type                    | CCESS_ACCEPT                   | •       | J                                  |                                         |   |
| ▶ Profiling                       | Network Device Profile           | 📩 Cisco 👻 🕀                    |         |                                    |                                         |   |
| ► Posture                         | Service Template                 | 1                              |         |                                    |                                         |   |
| Client Provisioning               | Track Movement                   | 1                              |         |                                    |                                         |   |
|                                   | Passive Identity Tracking        | ) ()                           |         |                                    |                                         |   |
|                                   |                                  |                                |         |                                    |                                         |   |
|                                   |                                  |                                |         |                                    |                                         |   |
|                                   | <ul> <li>Common Tasks</li> </ul> |                                |         |                                    |                                         |   |
|                                   |                                  |                                |         |                                    |                                         |   |
|                                   | Voice Domain Permission          | n                              |         |                                    |                                         |   |
|                                   | Web Redirection (CWA)            | , MDM, NSP, CPP)               | 1       |                                    |                                         | 1 |
|                                   | Centralized Web Auth             | •                              | ACL     | CLUS-ACL                           | Value Self-Registered Guest Portal (C - |   |

،الحلذ قويق حسّل .CWA ربع نوب دني نويذلا ءالم علا على عو تسلل متأشرنا ويذلا الي وختلا ف يرعت ف لم قويبطسل فقي رط ني ولخت على الحلذ دعب جات ت ويف لسرمها SSID مادختس دنع لي وختلا ف يرعت ف لم قويبطتو MAB مادختس دنع فقداصمها زواجتت جمن ةعومجم ءاشن إيف قرطا عدم الشممتت ي، هذه ،سأب الف ،انام أرشكا وأ ادي دحت رشكا أ عيش عل إجاتحت سنك اذا عت اذه زاجن إلى قرطها نم ريشكلا كانه ، عرخا قرم .ى عدتسمها المطحها ا فسر عم ك الذب ماي ق ل قطاسب رثك أل ا ق ق يرطل ا

تديدجاما جهناها قعومجم قيمستب مق . فتشاشلان نم رسيالا بناجلا علع دوجومها + رزلا علع طغضاو جهناه قعومجم حمر حمالا لقتنا جهناه تعومجم عاشن إل قتق حتال )MAB ل "قيلم علىا فيضم شحب" ب حمست اهب حومسم تالو لخوت ورب قمئاق ي أو أ "تلخبشلا على يضار تفالا لوصولا" على عامن ي عت نم دلخات و + لحلذ على عطغضا نآلا. (اهب حومسما تالو لخوت وربالا >Policy Elements حقد اصم <"جهنا رصانع" على امب حومسما تالو لخوت وربا قمئاق لاقتنا نم . اه كلذ على عطغضا نآلا. (اهب حومسما تالو لخوت وربال >Policy الا عن عن منه القريب تمون المباعد عن المباع المب عن المباعث ال العرب المباعد المباعد عن المباعد على المباعد على المباعد المباعد عن المباعث المباعد عن المباعد على المباعد على المباعد على المباعد على الع الما على عن المباعد عنه عنه عنه عنه المباعد المباحد على المباعد المباعد على المباعد على المباعد على المباعد على المباعد على المباعد على ال

| -thole Identity Services Engine Home + Co         | ontext Visibility  | Policy     Administration | Work Centers |   |   |  |        |                    | icense Warn     | ing 🔺      | ۹. (       | 9 0    |      |
|---------------------------------------------------|--------------------|---------------------------|--------------|---|---|--|--------|--------------------|-----------------|------------|------------|--------|------|
| Policy Sets Profiling Posture Client Provisioning | Policy Elements    |                           |              |   |   |  |        | Click here to do v | isibility setup | Do not sho | ow this ag | ain.   | ×    |
| Policy Sets                                       |                    |                           |              |   |   |  |        | R                  | setAll Hite     | ounts      | Res        | 1      | Save |
| + Status Policy Set Name                          | Description        | Conditions                |              |   |   |  | Allowe | d Protocols / Se   | ver Sequer      | nce H      | lits A     | ctions | View |
| Search                                            |                    |                           |              |   |   |  |        |                    |                 |            |            |        |      |
| O     CLUS-CWA-Policy-Set                         |                    |                           |              | + | ) |  | Defau  | It Network Access  | **              | +          |            | ¢      | >    |
| @ Default                                         | Default policy set |                           |              |   |   |  | Defau  | It Network Access  | **              | +          | 0          | ¢      | >    |
|                                                   |                    |                           |              |   |   |  |        |                    |                 |            | Res        | et     | Save |

لي وخت تاسايس لمع كنكمي اقحال .هذه جهنلا قعومجم ذيفنت متيس ،ISE يف MAB مادختس ا اهيف متي قرم لك يف مذه جهنلا قعومجمل قدسسنل الب اممادختس امتي يتلا (WLAN) قيكلساللا قيل حمل قك شل الى عانب قفلت جم جئ اتن قي سطت نكمي شي جب ى عدتسمل ا قطحمال ف قق اطملا كنكمي يتلاا ءاي شأل انم ري شكلاا عم ادج صي صختل قلباق قيل مع الما هذه على على الما هذه الما على عم كل ع امل عن

| Conditions Studio                          |                                 |            |
|--------------------------------------------|---------------------------------|------------|
| Library                                    | Editor                          |            |
| mab<br>♥ 耳 □ ▲ ● 무 및 중 ፬ ፻ ፱ ⓒ 1 ♥ ఓ ♥ ఓ ♥ | Wireless_MAB<br>Set to 'Is not' | <i>(i)</i> |
| Wired_MAB ()                               |                                 |            |
| Wireless_MAB                               | + New AND OR                    |            |
|                                            |                                 |            |

مادختسال تافس عملا نزخم رييغت ى لا جاتحت ناكلو MAB عمى رخاً قرم فقداصما اجن قباطتي ناً ناكمي .تاسايسلا ءاشن إب مق ،جمن الخاد مدختسما ا على روشعارا مدعو ققداصما الشفل ةعباتمل لتاراي خلاا رييغت بجيو "قيلخادلاا قيامن الطقن".

| Policy Sets Profiling Posture Client Provisioning + Policy Elements                                       |              |  |                                   |         |         |  |  |
|----------------------------------------------------------------------------------------------------|--------------|--|-----------------------------------|---------|---------|--|--|
| Policy Sets → CLUS-CWA-Policy-Set                                                                         |              |  | ResetAll Hitcounts                | Reset   | Save    |  |  |
| Status Policy Set Name Description                                                                        | Conditions   |  | Allowed Protocols / Server S      | equence | Hits    |  |  |
| Search                                                                                                    |              |  |                                   |         |         |  |  |
| CLUS-CWA-Policy-Set                                                                                       | Wireless_MAB |  | Default Network Access            | ** +    | 0       |  |  |
| Authentication Policy (2)                                                                                 |              |  |                                   |         |         |  |  |
| (+) Status Rule Name Conditions                                                                           |              |  | Use                               | Hits    | Actions |  |  |
| O CLUS MAB Condition                                                                                      |              |  | Internal Endpoints                |         | ٥       |  |  |
| O Default                                                                                                 |              |  | All_User_ID_Stores * *  > Options | 0       | ٥       |  |  |
| Authorization Policy - Local Exceptions Authorization Policy - Global Exceptions Authorization Policy (1) |              |  |                                   |         |         |  |  |

| Policy       | Sets +      | CLUS-CWA-Policy-Set        |         |                          |                       |                                                |                          |           | ResetAll Hitcounts           |
|--------------|-------------|----------------------------|---------|--------------------------|-----------------------|------------------------------------------------|--------------------------|-----------|------------------------------|
|              | Status      | Policy Set Name            | Descrip | tion                     | Cond                  | ditions                                        |                          |           | Allowed Protocols / Server S |
| Search       |             |                            |         |                          |                       |                                                |                          |           |                              |
|              | 0           | CLUS-CWA-Policy-Set        |         |                          |                       | Wireless_MAB                                   |                          |           | Default Network Access       |
| > Aut        | hentication | Policy (2)                 |         |                          |                       |                                                |                          |           |                              |
| > Aut        | horization  | Policy - Local Exceptions  |         |                          |                       |                                                |                          |           |                              |
| > Aut        | horization  | Policy - Global Exceptions |         |                          |                       |                                                |                          |           |                              |
| <b>∀</b> Aut | horization  | Policy (4)                 |         |                          |                       |                                                |                          |           |                              |
| +<br>Sear    | Status      | Rule Name                  | Condi   | tions                    |                       |                                                | Results<br>Profiles      | Security  | Groups                       |
| ſ            | ø           | Post-CWA                   | AND     | 는 Network Acces          | s-UseCa<br>Station-II | ISE EQUALS Guest Flow<br>D ENDS_WITH CLUS-SSID | × CLUS-Post-Auth         | Select fr | om list 🔹 🕈                  |
|              | ø           | MAB on WLAN                | AND     | Radius-Called            | Station-II            | D ENDS_WITH CLUS-SSID                          | × CLUS-Auth2-Profile-ISE | Select to | om list • +                  |
|              | ø           | Flex AuthZ                 | ₽       | Radius Called-Station-II | ENDS_                 | WITH FLEX-CWA                                  | ×CLUS-Flex_CWA           | Select fr | om list 🔹 🕇                  |
|              | Ø           | Default                    |         |                          |                       |                                                | ( × DenyAccess )         | Select fr | om list 🔹 🕇                  |

**دراوم<Admin**يف لىلىنىم ايوقىلان نكمي .قدىممك ميف ISE قىشى ىت (ي جراخ)9800 لما نع ISE راب لى لى خرنى ، جەن لما قعومجم نيوكت مت نا دعب ن لما ني كمت ، (ملمك ل لوؤسمل قي عرف لما تلىبش لا قارحا، هذه يف و أ)IP ناون عن ي ي عتو ، هتيمستب موقت نا جاتحت تنا . RADIUS ، لم عنه منه الم وفسمل مي عرف ال على عشر الم الما عم ISE ى لى عنو ي عنه ما رسل اقب اطتى ن اجبى . لى مفت متى ي محل هذه ن إف ال او 9800 لما على عشر مل ارسل عم ISE ى لى عنوب شرما ارسل اقب اطتى ن اجبى . كم منهما رسل ان ي ي عتو . وطف ل مال اول ال ول عضر ان ال مى الما ي عنه عنه الما الما عنه العالي الما عنه الما ول الما ي مال ال ال الما ال

| dentity Services Engine                                        | Home   Conte                                    | xt Visibility                                                                                                | Policy                                             | <ul> <li>Administration</li> <li>W</li> </ul> | /ork Centers           |              |                   |
|----------------------------------------------------------------|-------------------------------------------------|----------------------------------------------------------------------------------------------------|----------------------------------------------------|-----------------------------------------------|------------------------|--------------|-------------------|
| System      Identity Management                                | ✓ Network Resources                             | Device Portal Manager                                                                                        | nent pxGrid Sei                                    | rvices Feed Service                           | Threat Centric NA      | AC           |                   |
| Network Devices Network Device G                               | oroups Network De                               | vice Profiles External RAD                                                                                   | UUS Servers R/                                     | ADIUS Server Sequences                        | NAC Managers           | External MDM | Location Services |
| Network Device     Default Device     Device Security Settings | Network Devices<br>Network Devi                 | List > JAysNet<br>ices<br>Description                                                                        | CLUS_Net-Device                                    |                                               | 24                     |              |                   |
|                                                                | * Network D<br>Location<br>IPSEC<br>Device Type | * Device Profile<br>Model Name<br>Software Version<br>evice Group<br>All Locations<br>No<br>All Device Types | Set To Default<br>Set To Default<br>Set To Default |                                               |                        |              |                   |
|                                                                | RADIUS<br>RADIU<br>RADIU                        | S Authentication Settings<br>IS UDP Settings<br>Use                                                          | Prot<br>Shared Se<br>Second Shared Se<br>CoA       | ocol RADIUS<br>cret                           | Show<br>Show<br>Set To | )<br>Default |                   |

نوكي نأ بجي منأ نم قوق حتلل لو خدا الي جست ة حفص يف الما خداب لي معل موقي سيتل رور مل قمل لكو مدخت مما مساقف اض إى با جات حتس ، اري خا وي في ألثم . متف اض دعب ميل ستل المغض نم دكانتو Identity>Users>+Add في و هذا قراد المستقصات مت من الذه . قلب شل ا ن يوكت ل مسأ منا ، عرر خا قرم ن كلو اي ل جم ن زخم مدختسم نوكي ن أبجي ال وص يص ختل ل لب اق اذهو ، ISE عم ر خ آ

| cisco                                                                                                    | Identity | y Service                                                     | s Engine                                      | Home                                                                                          | Context Visibilit                                                                                                    | y • Operation                                                                                                  | is Folicy                                   | ✓ Admini:      | stration 🔷 W | ork Centers        |                      |
|----------------------------------------------------------------------------------------------------|----------|---------------------------------------------------------------|-----------------------------------------------|-----------------------------------------------------------------------------------------------|----------------------------------------------------------------------------------------------------|----------------------------------------------------------------------------------------------------|---------------------------------------------|----------------|--------------|--------------------|----------------------|
| ► Sys                                                                                                    | stem [   | <ul> <li>Identity I</li> </ul>                                | Management                                    | Network F                                                                                     | esources De                                                                                                    | vice Portal Manage                                                                                             | ement pxGrid                                | Services       | Feed Service | Threat Centric NAC |                      |
| ✓ Ide                                                                                                    | ntities  | Groups                                                        | External Identit                              | ty Sources                                                                                    | Identity Source S                                                                                                    | Sequences Se                                                                                                   | ettings                                     |                |              |                    |                      |
| verse verse | ntities  | <ul> <li>Identity M<br/>Groups</li> <li>letwork Sc</li> </ul> | Anagement<br>External Identiti<br>Can Results | Home Network F VSources Network VSources Network VNet Var Stat Em VPa Pas Las Firs Las Cha Ac | Context Visibilit Context Visibilit Context Vis | y  Operation Vice Portal Manage Sequences New Network A Ser  ternal Users ssword  escription next login Policy | IS ► Policy ement pxGrid ettings ccess User | Administration | stration • W |                    | word (i)<br>word (i) |
|                                                                                                    |          |                                                               |                                               |                                                                                               | Disable account i                                                                                                    | f date exceeds                                                                                                 | 2020-07-17                                  |                | (yyyy-mm-    | dd)                |                      |
|                                                                                                    |          |                                                               |                                               | ▼ Us                                                                                          | er Groups                                                                                                    |                                                                                                    |                                             |                |              |                    |                      |
|                                                                                                    |          |                                                               |                                               | Se                                                                                            | lect an item                                                                                                    | <b>o</b>                                                                                                    |                                             |                |              |                    |                      |
|                                                                                                    |          |                                                               |                                               | Subm                                                                                          | it Cancel                                                                                                    |                                                                                                    |                                             |                |              |                    |                      |

#### نوكيو يبنجألا وه AireOS WLC نوكي امدنع نيوكتلا يف تافالتخإ 5800 مارملا وه 9800

يف ناك امك ەسفن وە config نإف يِبنجألا بِقارملا وە AireOs WLC نوكي نأ ديرت تنك اذا طقف نيفالتخا عم قباسلا.

- بيلاسأ ةمئاق يوتحت نل كلذل ،ىسرملا ىلع ادبأ AAA ةبساحم ةيلمع ءارجإ متي ال .1 ةيكلساللا ةيلحملا ةكبشلا يف مكحتلا رصنع نأ امك ،9800 ب ةصاخلا ةبساحملا ISE. ىلإ ةراشإلاا عم ةبساحملا ةيلمع نيكمت متيس AireOS ب صاخلا (WLC)
- الدب 9800 ليغشتلا ماظن ىلع وسري نأ AireOS ليغشتلا ماظن ىلع امازل نوكي فوسو .2 9800 ل ددحم طبار كانه نوكي نل ،ةسايسلا فيرعت فلم يف .هتاذ ىلع ءاسترالا نم يسرملا ريدصت" عبرم ديدحت مت دق نوكيس نكلو".
- موهفم دجوي ال 9800 ىلإ ليمعلا AireOS WLCs ردصت امدنع هنأ ةظحالم مهملا نم .3 لا موقيس ،كلذل .طقف WLAN فيرعت فلم مسا لسرت اهنإف ةسايسلا تافيصوتل نم لسرملا (WLAN) ةيكلساللا ةيلحملا ةكبشلا فيرعت فلم مسا قيبطتب 9800 فلم مساو (WLAN) ةيكلساللا ةيلحملا ةكبشلا فيرعت فلم مسا نم لك ىلع AireOS قباطت بجي ،9800 كلي 9800 WLC نم طبرلا دنع لاحلا وه امك .ةسايسلا فيرعت قباطت بحي هسايسلا فيرعت فلم مساو ،WLCS نم طبرلا دنع لاحلا وه امك .

### ةحصلا نم ققحتلا

9800 (WLC**) ةيكلساللاا ةيلحملا ةكبشلا يف** مكحتلاا رصنع ىلع نيوكتلا نم ققحتلل رماوألا ليغشتب مق

• AAA

Show Run | section aaa|radius
• WLAN

Show wlan id <wlan id>

جەنلا فيرعت فلم •

Show wireless profile policy detailed <profile name>

Show wireless tag policy detailed <policy tag name>
 • ACL

Show IP access-list <ACL name>

ءاسرإلا ةطقن مادختساب لقنتلا ةيلباق ليغشت نم ققحت •

Show wireless mobility summary رماوألا ليغشتب مق AireOS WLC ىلع ةدوجوملا تانيوكتلا نم ققحتلل

• AAA

Show radius summary نواعتلانيوكت وه RFC3576 :ةظحالم

• WLAN

Show WLAN <wlan id>

ACL

Show acl detailed <acl name> • قيبنجألا ةزهجألا عم لمعت لقنتلا قيلباق نأ نم قوّحت

Show mobility summary

### امحالصإو ءاطخألا فاشكتسا

يف ليمعلا اهفقوتي يتلا ةطقنلل اقفو افلتخم امحالصاو ءاطخألا فاشكتسأ ودبي دق ةيلحملا ةكبشلا يف مكحتلا رصنع لصحت مل اذإ ،لاثملا ليبس يلع .ةيلمعلا مكحتلا رصنع يف اهحالصاو CWA ءاطخأ فاشكتسأ لوح ةدعاسملا نم ديزم ىلع لوصحلل يميدقتلا ضرعلا ةعجارم ىجري ،9800 زارط (WLC) ةيكلساللا ةيلحملا ةكبشلا يف TSCENT-404 نم Cisco Live!

# Catalyst 9800 اهحالصإو ءاطخألا فاشكتسأ تامولعم

### ليمعلا ليصافت

show wireless client mac-address رود"و "ةقداصملا ةقيرط<ةسلجلا ةرادإ"و "ةسايسلا ريدم ةلاح" ىلإ رظنت نأ بجي انه لقنتلا.

نوبز<monitore تحت gui لا يف ةمولعم اذه تدجو اضيأ عيطتسي تنأ

#### ةنمضم ةمزح طاقتلا

دعب تارايخلا يتأت مث <monitor capture <capture name رمألا أدبي ،(CLI) رماوألا رطس ةهجاو نم كلذ.

طاقتلا<اهحالصإو ءاطخألا فاشكتسأ ىلإ لقتنا (GUI) ةيموسرلا مدختسملا ةهجاو نم ةفاضإ+<ةمزحلا

#### RadioActive تاراسم

رماوألا رطس ةهجاو نم

debug wireless mac/ip مرألا مدختسأ no form مفاقيإل no form مرألا مدختسأ "ra\_trace" تقولاو خيراتلاو ليمعلاب صاخلا.

عبتتلا<اهحالصإو ءاطخألا فاشكتسأ ىلإ لقتنا ،ةيموسرلا مدختسملا ةهجاو نم "قيبطت" قوف رقنا مث ،ليمعلاب صاخلا IP وأ MAC ناونع ةفاضإب مق .ةفاضإ+<يعاعشإلا" لجسلا ءاشنإو عبتتلا فاقيإب مق ،تارم ةدع ةيلمعلا مامتإ دعب ."عدبلا" ىلع طغضا مث كزاهج ىلإ هليزنتو.

# اهحالصإو AireOS ءاطخأ فاشكتسأ تامولعم

ليمعلا ليصافت

<client mac> ليمعلا ليصافت راهظ! (CLI) رماوألا رطس ةهجاو نم

ءالمعلا<(GUI) ةيموسرلا مدختسملا ةهجاو بقارم نم

### رماوألا رطس ةهجاو نم ءاطخألا حيحصت

Debug client

Debug mobility handoff

Debug mobility config

# عجارملا

<u>مِكحت ةدحو 9800 مادختساب لقنتلا ةيلباق قافناً ءانب</u>

<u>9800 يلع تالجسلا عيمجتو يكلساللا ءاطخألا حيحصت</u>

ةمجرتاا مذه لوح

تمجرت Cisco تايان تايانق تال نم قعومجم مادختساب دنتسمل اذه Cisco تمجرت ملاعل العامي عيمج يف نيم دختسمل لمعد يوتحم ميدقت لقيرشبل و امك ققيقد نوكت نل قيل قمجرت لضفاً نأ قظعالم يجرُي .قصاخل امهتغلب Cisco ياخت .فرتحم مجرتم اممدقي يتل القيفارت عال قمجرت اعم ل احل اوه يل إ أم اد عوجرل اب يصوُتو تامجرت الاذة ققد نع اهتي لوئسم Systems الما يا إ أم الا عنه يل الان الانتيام الال الانتيال الانت الما